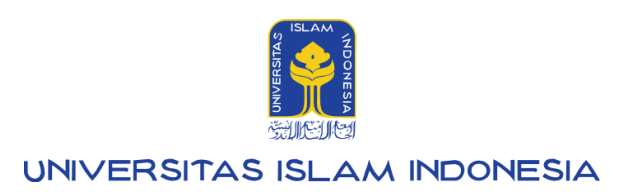

# Manual Pendaftar PMB

# **CBT (Computer Based Test)**

UIIAdmisi (admisi.uii.ac.id): Penerimaan Mahasiswa Baru 2.0.0

Kampus Terpadu UII Jalan Kaliurang km. 14,5 Sleman Yogyakarta 55584

IT SUPPORT BSI - Phone: (0274) 898-444 Ext 1414/1415 Email: itsupport@uii.ac.id

#### Assalamualaikum warahmatullahi wabarakatuh

UIIAdmisi (admisi.uii.ac.id) - Pendaftar PMB, hadir untuk memfasilitasi pendaftar/calon mahasiswa baru melakukan pendaftaran dan menjalani proses seleksi masuk Universitas Islam Indonesia. Pada sistem ini pendaftar dapat membuat Nomor Induk Utama (NIU), membeli formulir pendaftaran dan mengisi data serta mengikuti seluruh proses sesuai pola seleksi PMB yang diikuti.

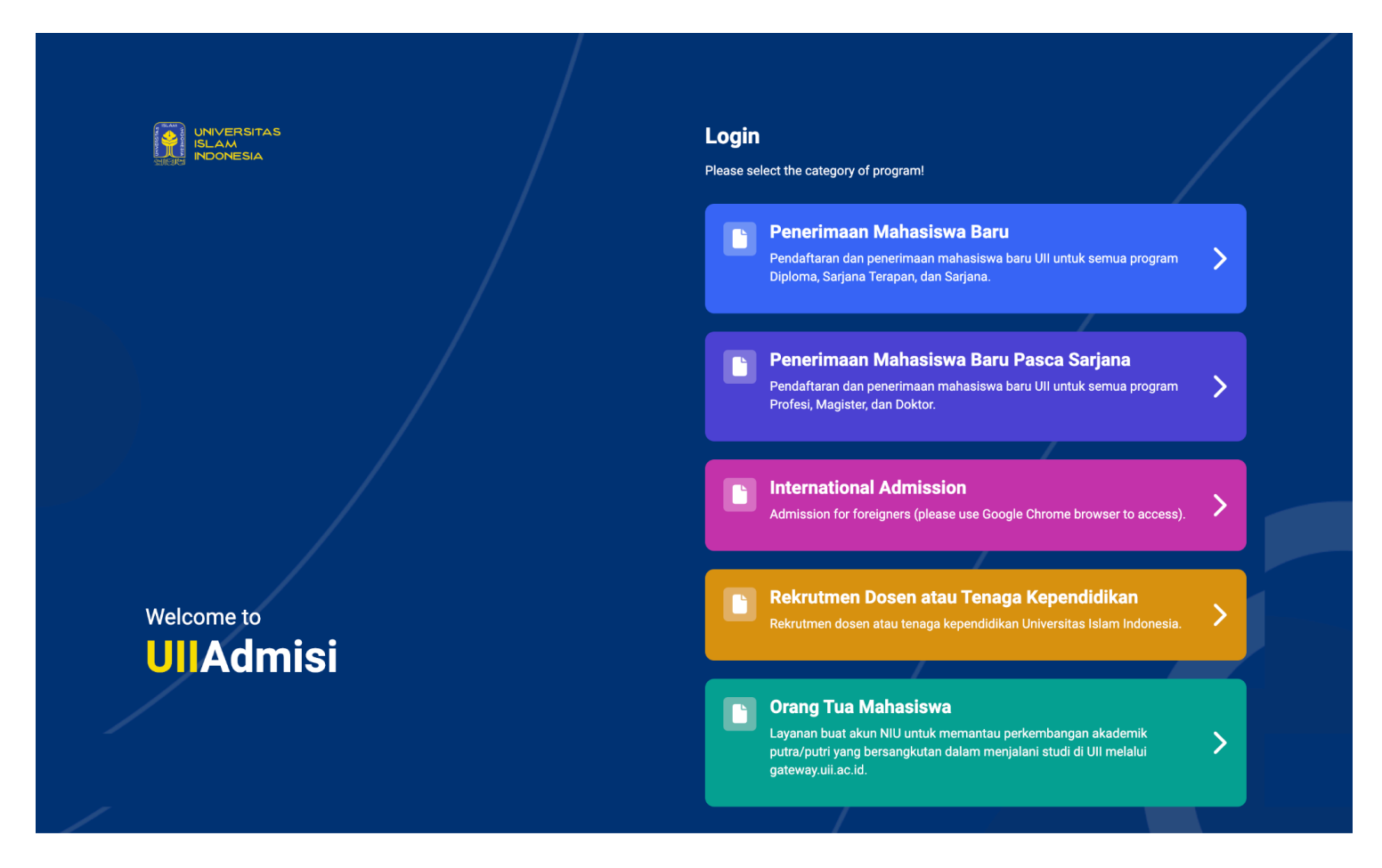

Selengkapnya akan dijelaskan pada manual berikut ini :

### Daftar isi:

| CBT (Computer Based Test)            | 3  |
|--------------------------------------|----|
| CBT di Kampus UII                    | 3  |
| CBT di Kampus UII Kedokteran         | 16 |
| CBT di Kampus UII Kedokteran         | 16 |
| CBT di Kampus UII Kedokteran Mandiri | 25 |
|                                      |    |

## **CBT (Computer Based Test)**

CBT adalah sebuah grup besar yang berisi pola-pola seleksi di Universitas Islam Indonesia, dimana menggunakan tes berbasis komputer sebagai proses seleksinya. Dalam grup pola ini terdapat tiga pola seleksi, yaitu CBT di Kampus UII, CBT Kedokteran dan CBT di Sekolah Mitra. Selengkapnya akan dibahas lebih lanjut dengan penjelasan di bawah ini.

### CBT di Kampus UII

Pada pola ini, dilakukan dalam bentuk pengerjaan soal ujian melalui komputer, untuk program studi selain Kedokteran dengan cara:

1. Silakan login ke admisi dengan mengakses **admisi.uii.ac.id**, kemudian pilih card pilihan program pendidikan, untuk program **D3**, **D4** dan Sarjana pilih card **Penerimaan Mahasiswa Baru**.

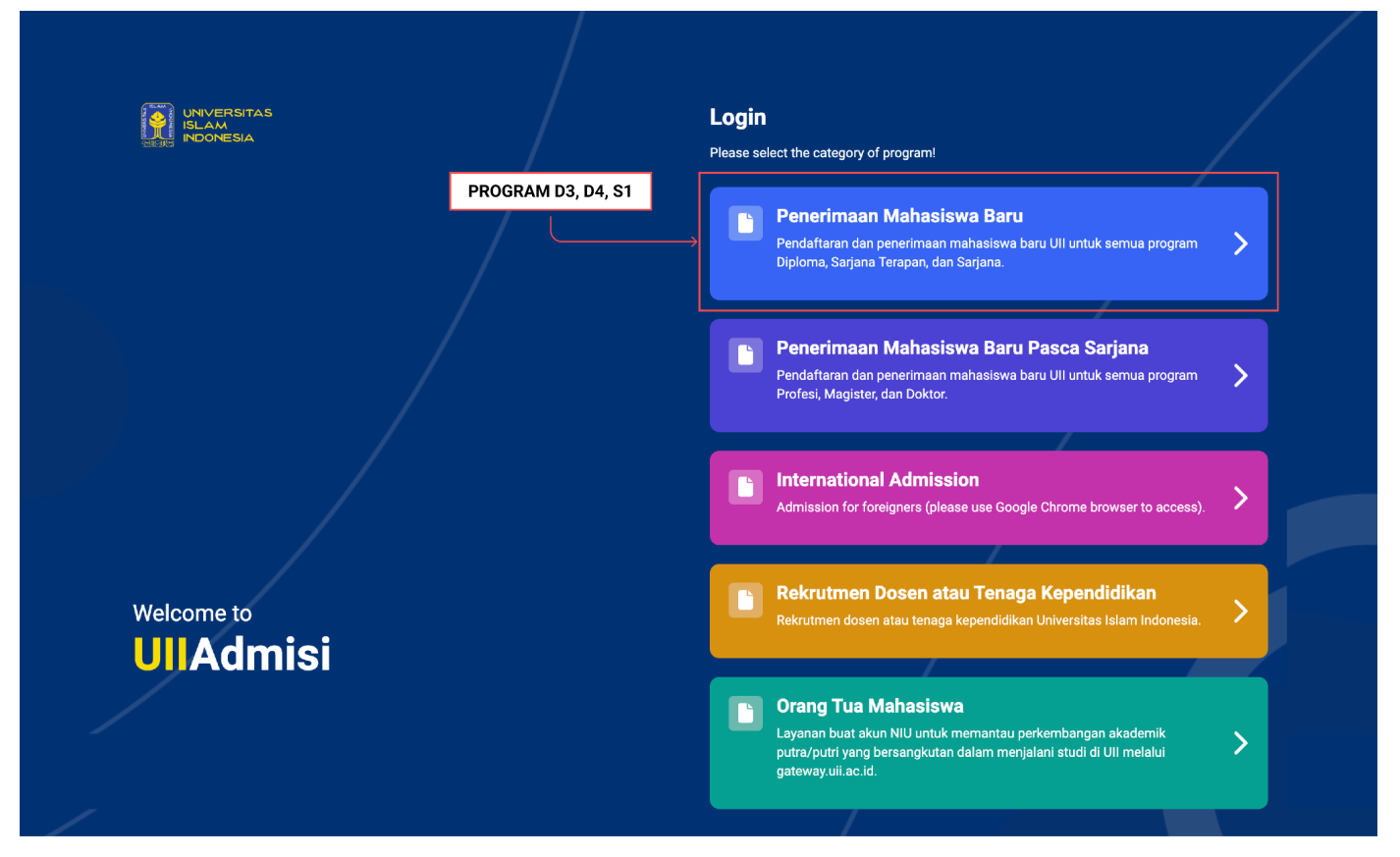

2. Setelah itu masuk ke halaman login dan akan muncul tampilan sebagai berikut. Masukkan NIU dan password. Jika belum memiliki akun, klik Create NIU Account.

|                                                                                                    | < Back                      |                           |
|----------------------------------------------------------------------------------------------------|-----------------------------|---------------------------|
|                                                                                                    | UIIAdmisi                   | Mess March 1998           |
| A STATE OF THE OWNER OF THE OWNER OF THE OWNER OF THE OWNER OF THE OWNER OF THE OWNER OF THE OWNER OF THE OWNER | Penerimaan Mahasiswa Baru   | and the second second     |
| -                                                                                                    | NIU NIU                     | al al and a second second |
| 1,151-                                                                                                    | Password 🎕                  |                           |
|                                                                                                    | Login                       |                           |
|                                                                                                    | Don't have an NIU account?  | THE REAL                  |
|                                                                                                    | Create NIU Account          |                           |
|                                                                                                    | How to create NIU           |                           |
| Res War                                                                                                    | PMB (Admission) Information |                           |
| A Contraction of the                                                                                            |                             |                           |

3. Setelah berhasil login, akan muncul tampilan dashboard sebagai berikut:

|                   | «                                                               |                                                                           | •                   | <br><b>9</b> - |
|-------------------|-----------------------------------------------------------------|---------------------------------------------------------------------------|---------------------|----------------|
| 😭 Beranda         | ጽ > Beranda                                                     |                                                                           |                     |                |
| Pendaftaran       | <ul> <li>Jika data tidak sesuai, silahkan hubungi ba</li> </ul> | agian informasi PMB.                                                      |                     |                |
| Registrasi        | Data diri<br>NIU<br>Nama                                        | : 20221234<br>: FULAN SYAHPUTRA                                           |                     |                |
| X Undur diri      | Tempat/tanggal Lahir<br>Email<br>No. HP (Whatsapp)              | : Sleman, 01 Januari 2000<br>: fulansyahputra@gmail.com<br>: 087887871287 |                     |                |
|                   | Pendaftaran<br>0                                                | Diterima<br>O                                                             | Tidak diterima<br>O | X              |
|                   | Tidak diterima - rekomendasi<br>O                               | Registrasi<br>O                                                           | Undur diri<br>O     |                |
|                   | Informasi lebih lanjut terkait Penerimaan Ma                    | hasiswa Baru UII dapat diakses di <mark>pmb.uii.ac.id/</mark>             |                     |                |
|                   |                                                                 |                                                                           |                     |                |
| Bantuan informasi | 🛛 Badan Sistem I                                                | nformasi Universitas Islam Indonesia                                      |                     |                |

4. Klik menu **Pendaftaran**, **Pilih jenjang** terlebih dahulu untuk melakukan pendaftaran.

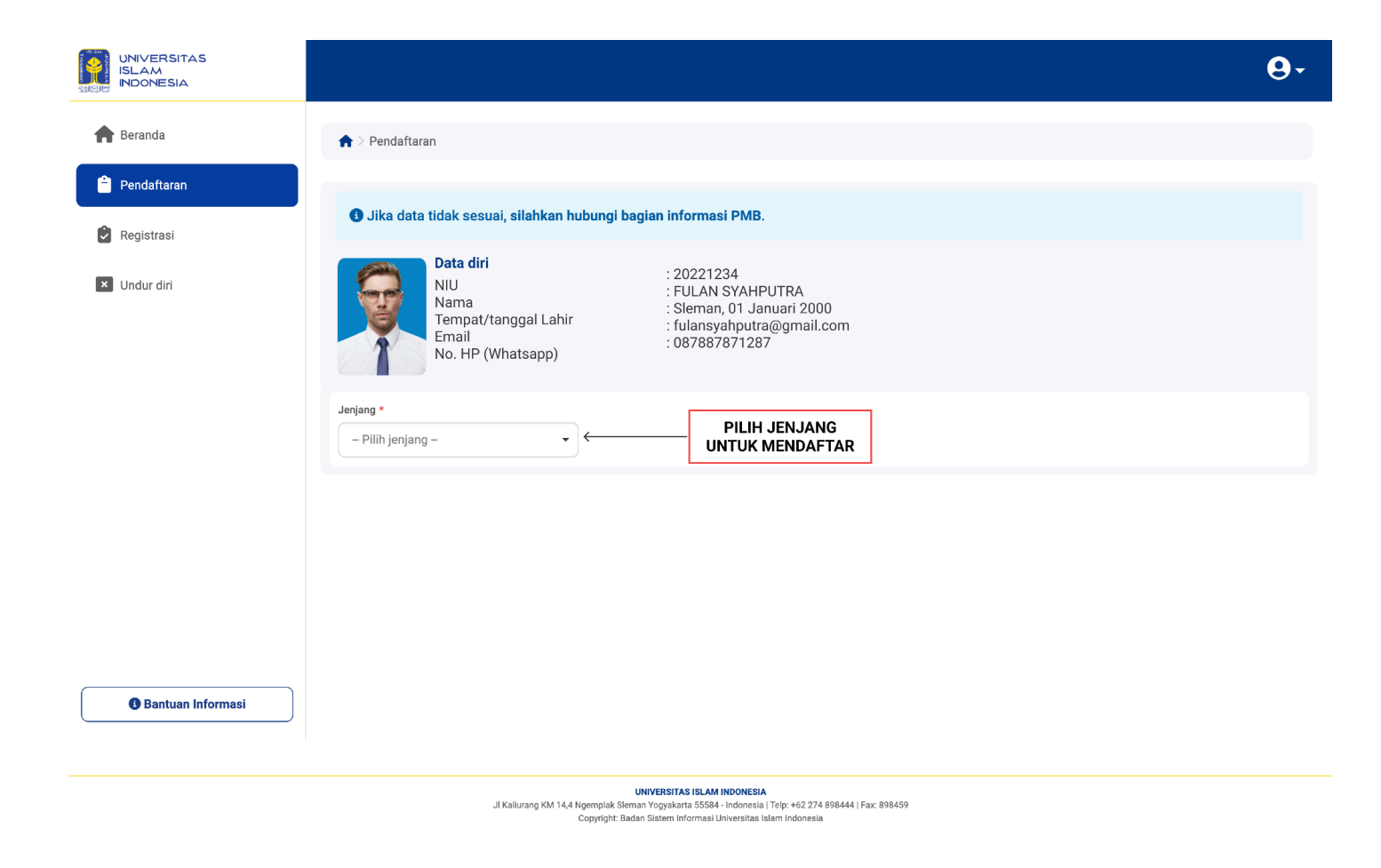

5. Jika sebelumnya telah mengisi pendidikan terakhir, maka kolom pendidikan terakhir akan terisi dan tampil card grup pola seleksi sebagai berikut.

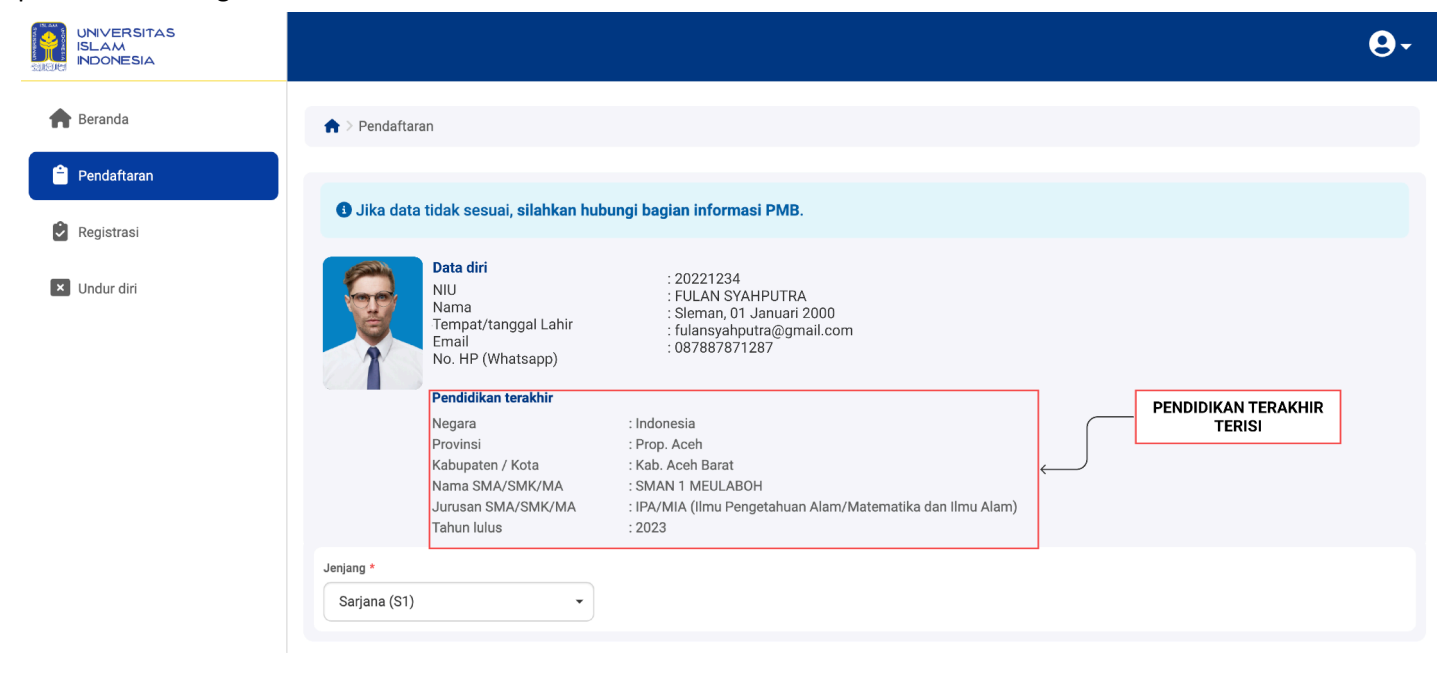

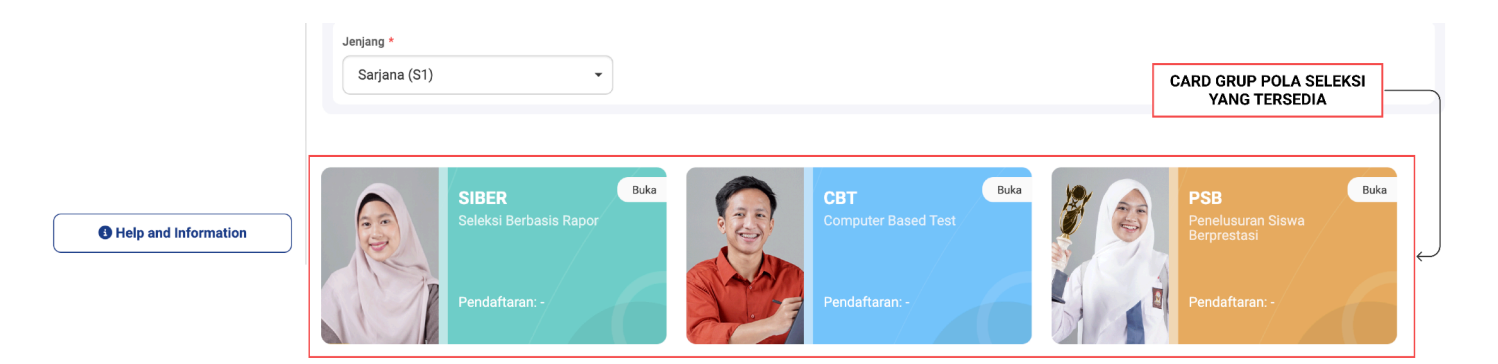

6. Jika belum mengisi pendidikan terakhir, sialakan lengkapi data pendidikan terakhir terlebih dahulu untuk melanjutkan langkah selanjutnya, terdapat tiga pilihan jenjang, silahkan pilih sesuai dengan jenjang yang ingin diikuti.

| Jika data                                     | tidak sesuai, <b>silahkan hı</b>                                                        | ıbungi bagian informasi PMB.                                                       |
|-----------------------------------------------|-----------------------------------------------------------------------------------------|------------------------------------------------------------------------------------|
|                                               | <b>Data diri</b><br>NIU<br>Nama<br>Tempat / tanggal lahir<br>Email<br>No. HP (Whatsapp) | : 2304061002<br>: D<br>: JOGJA, 6 April 2009<br>: email@gmail.com<br>: 08571290044 |
| Jenjang *                                     | 7                                                                                       |                                                                                    |
| Diploma (D3)<br>Sarjana Teraț<br>Sarjana (S1) | ban (D4)                                                                                |                                                                                    |

7. Ketika memilih jenjang, akan muncul pop up form isian pendidikan terakhir SMA/SMK/MA, silakan isi sesuai dengan data yang dimiliki. Jika sudah sesuai, klik **Simpan**.

|                |                                         |                                | <b>A</b> _ |
|----------------|-----------------------------------------|--------------------------------|------------|
| INDONESIA      |                                         | Pendidikan terakhir SMA/SMK/MA | 0.         |
| franda Beranda | 🛖 > Pendaftaran                         | Negara *                       |            |
| 🗎 Pendaftaran  |                                         |                                |            |
| Registrasi     | 3 Jika data tid                         | Provinsi *                     |            |
| Vindur diri    |                                         | Kabupaten/Kota *               |            |
|                |                                         | · · · · ·                      |            |
|                |                                         | Nama SMA/SMK/MA *              |            |
|                | , i i i i i i i i i i i i i i i i i i i |                                |            |
|                | F                                       | Jurusan SMA/SMK/MA *           |            |
|                | ١                                       |                                |            |
|                | 1                                       | Tahun lulus *                  |            |
|                | Jenjang *                               |                                |            |
|                | Sarjana (S1)                            |                                |            |
|                |                                         | Batal Simpan                   |            |
|                |                                         |                                |            |
|                |                                         |                                |            |

8. Setelah disimpan, maka kolom pendidikan terakhir akan terisi.

|                        |                           |                                                                                                    |                                                                                                    |   |                               | <b>9</b> - |
|------------------------|---------------------------|----------------------------------------------------------------------------------------------------|----------------------------------------------------------------------------------------------------|---|-------------------------------|------------|
| 윰 Beranda              | ♠ > Pendaftar             | an                                                                                                    |                                                                                                    |   |                               |            |
| Pendaftaran Registrasi | Jika data                 | tidak sesuai, <b>silahkan hu</b> t                                                                                    | ungi bagian informasi PMB.                                                                                                    |   |                               |            |
| Vindur diri            |                           | Data diri<br>NIU<br>Nama<br>Tempat / tanggal lahir<br>Email<br>No. HP (Whatsapp)                                      | : 2304061002<br>: D<br>: JOGJA, 6 April 2009<br>: email@gmail.com<br>: 08571290044                                                            |   |                               |            |
|                        |                           | Pendidikan terakhir<br>Negara<br>Provinsi<br>Kabupaten / Kota<br>Nama SMA/SMK/MA<br>Jurusan SMA/SMK/MA<br>Tahun lulus | : Indonesia<br>: Prop. Aceh<br>: Kab. Aceh Barat<br>: SMAN 1 MEULABOH<br>: IPA/MIA (Ilmu Pengetahuan Alam/Matematika dan Ilmu Alam)<br>: 2023 | Ļ | PENDIDIKAN TERAKHIR<br>TERISI |            |
|                        | Jenjang *<br>Sarjana (S1) |                                                                                                    |                                                                                                    | - |                               |            |

9. Klik card CBT akan muncul tampilan sebagai berikut.

| INIVERSITAS<br>ISLAM<br>INDONESIA |                                                                                  |                                                                                                    |                             |               | <b>9</b> -      |
|-----------------------------------|----------------------------------------------------------------------------------|----------------------------------------------------------------------------------------------------|-----------------------------|---------------|-----------------|
| 윰 Beranda                         | ♠ > Pendaftaran > CBT                                                            |                                                                                                    |                             |               |                 |
| 🔒 Pendaftaran                     | СВТ                                                                              |                                                                                                    |                             |               |                 |
| Segistrasi                        |                                                                                  |                                                                                                    |                             |               |                 |
| × Undur diri                      | 🚯 Jika data tidak sesuai, <mark>silahkan</mark> h                                | ubungi bagian informasi PMB.                                                                                                    |                             |               |                 |
|                                   | Data diri<br>NIU<br>Nama<br>Tempat / tanggal lahir<br>Email<br>No. HP (Whatsapp) | : 2212191001<br>: AKTOR TEST (Alamat 3T)<br>: SLEMAN, 2 Desember 2008<br>: 9999202212190007@email.com<br>: 085729445332                                      |                             | BELI FORMULIR |                 |
|                                   | Pendat                                                                           | ítaran                                                                                                    |                             | Tagihan       |                 |
|                                   |                                                                                  |                                                                                                    |                             |               | + Beli Formulir |
|                                   | No. 0 No. UPCM 0                                                                 | Status 0                                                                                                    | Proses Selanjutnya 0        | Aksi 0        |                 |
|                                   | No data to display                                                               |                                                                                                    |                             |               |                 |
| Bantuan informasi                 | 0 total                                                                          |                                                                                                    |                             |               |                 |
|                                   |                                                                                  |                                                                                                    |                             |               |                 |
|                                   | Ji Kaliurang KM 14,4                                                             | UNIVERSITAS ISLAM INDONESIA<br>Ngemplak Sleman Yogyakarta 55584 - Indonesia   Telp: +62.274<br>Copyright: Badan Sistem Informasi Universitas Islam Indonesia | 1 898444   Fax: 898459<br>3 |               |                 |

10. Untuk mendaftar, silakan klik tombol **Beli formulir** untuk melakukan pembelian formulir pendaftaran calon mahasiswa baru, maka akan muncul tampilan formulir sebagai berikut.

|                   |                                                                                                    | <b>0</b> - |
|-------------------|----------------------------------------------------------------------------------------------------|------------|
| A Beranda         | ☆ > Pendaftaran > CBT > Beli formulir                                                                                                    |            |
| Pendaftaran       | BELI FORMULIR CBT                                                                                                    |            |
| Registrasi        | NIU         : 2212191001           Nama         : AKTOR TEST (ALAMAT 3T)                                                                                                    |            |
| × Undur diri      | Jurusan SMA/SMK/MA :IPA/MIA (Ilmu Pengetahuan Alam/Matematika dan Ilmu Alam)                                                                                                    |            |
|                   | <ul> <li>Pilih Diploma (D3) jika pilihan semua program studi D3.</li> <li>Pilih Sarjana Terapan (D4) jika pilihan semua program studi D4.</li> <li>Pilih Sarjana (S1) jika pilihan semua program studi S1 ATAU campuran S1, D3 dan D4.</li> <li>Pilih Profesi (P1) jika pilihan semua program studi Profesi.</li> <li>Pilih Magister (S2) jika pilihan semua program studi Magister.</li> <li>Pilih Doktor (S3) jika pilihan semua program studi Doktor.</li> </ul> |            |
|                   | Jenjang *                                                                                                    |            |
|                   | - rimi jenjang -                                                                                                    |            |
|                   | Pola seleksi *       - Pilih pola seleksi -                                                                                                    | •          |
|                   | Batal Beli Formulir                                                                                                    |            |
| Bantuan informasi |                                                                                                    |            |
|                   |                                                                                                    |            |
|                   | UNIVERSITAS ISLAM INDONESIA<br>JI Kaliurana KM 14.4 Noemalak Shean Yosawkata SSS4 - Indonesia   Teisu + 62.274.898444   Far: 898.459                                                                                                    |            |

11. Setelah itu, pilih jenjang dan pola seleksi yang akan diikuti, jika memilih jenjang D3 muncul pilihan program studi D3 saja, jika jenjang D4 akan muncul program studi D4 saja dan jika memilih jenjang S1 maka akan muncul pilihan program studi S1 atau campuran S1, D3 dan D4.

Terdapat pilihan pola seleksi yang tersedia beserta dengan informasi gelombang yang dibuka dan tenggat pendaftaran (batas pendaftaran) tersebut.

|                                                                                                    |                                                                                                    | 9- |
|----------------------------------------------------------------------------------------------------|----------------------------------------------------------------------------------------------------|----|
| ♠ > Pendaftaran > C                                                                                                    | 2BT > Beli formulir                                                                                                    |    |
| BELI FORMULIR CB                                                                                                    | зт                                                                                                    |    |
| NIU<br>Nama<br>Jurusan SMA/SMK/MA                                                                                                    | : 2211170003<br>: AKTOR 1 (3T)<br>A : IPA/MIA (Ilmu Pengetahuan Alam/Matematika dan Ilmu Alam)                                                                                                    |    |
| <ul> <li>Pilih Diploma (D<br/>Pilih Sarjana Ter<br/>Pilih Sarjana (S1<br/>Pilih Profesi (P1<br/>Pilih Magister (S<br/>Pilih Doktor (S3)</li> </ul> | 03) jika pilihan semua program studi D3.<br>erapan (D4) jika pilihan semua program studi D4.<br>1) jika pilihan semua program studi S1 ATAU campuran S1, D3 dan D4.<br>1) jika pilihan semua program studi Profesi.<br>S2) jika pilihan semua program studi Magister.<br>9) jika pilihan semua program studi Doktor. |    |
| Jenjang *                                                                                                    |                                                                                                    |    |
| Sarjana (S1)                                                                                                    |                                                                                                    | •  |
| Pola seleksi *<br>- Pilih pola seleksi                                                                                                    | PILIH POLA SELEKSI                                                                                                    |    |
| CBT di Kampus UII Gel                                                                                                    | I. 2 (Tenggat pendaftaran: 30 Desember 2023) 🧹                                                                                                    |    |

12. Selanjutnya setelah memilih pola seleksi akan muncul tanggal ujian yang dapat dipilih sesuai dengan pilihan pendaftar, kemudian terdapat lokasi tes yang secara otomatis terisi Universitas Islam Indonesia untuk pola seleksi CBT di Kampus UII, kemudian muncul isian jumlah pilihan program studi yang diinginkan, maksimal memilih tiga program studi. Kondisi awal adalah kosong atau belum terpilih jumlah program studinya, setelah dipilih maka akan terisi dan harus mengisi sesuai jumlah pilihan program studi.

| - 14 | ٥n | IDD    |   |
|------|----|--------|---|
| יט   |    | aı     | u |
|      |    | , -··· |   |

Sarjana (S1)

Pola seleksi \*

CBT di Kampus UII Gel. 2 (Tenggat pendaftaran: 30 Desember 2023)

#### Tanggal ujian \*

15 April 2023 (Pelaksanaan ujian antara pukul 08.00 s.d. 14.00 WIB)

#### Lokasi tes \*

Universitas Islam Indonesia

Jumlah pilihan program studi \* O Satu O Dua O Tiga

13. Setelah terpilih, barulah muncul fakultas dan program studi yang ditawarkan oleh Universitas Islam Indonesia sesuai dengan jumlah pilihan program studi yang dipilih.

| Jenjang *                                                           |                                        |
|---------------------------------------------------------------------|----------------------------------------|
| Sarjana (S1)                                                        | •                                      |
| Pola seleksi *                                                      |                                        |
| CBT di Kampus UII Gel. 2 (Tenggat pendaftaran: 30 Desember 2023)    | ·                                      |
| Tanggal ujian *                                                     |                                        |
| 15 April 2023 (Pelaksanaan ujian antara pukul 08.00 s.d. 14.00 WIB) |                                        |
| Lokasi tes *                                                        |                                        |
| Universitas Islam Indonesia                                         | •                                      |
| Jumlah pilihan program studi *<br>○ Satu ○ Dua                      |                                        |
| Pilihan program studi 1                                             |                                        |
| Fakultas *                                                          | Program studi *                        |
| Fakultas Teknologi Industri                                         | S1 Informatika                         |
| Pilihan program studi 2                                             |                                        |
| Fakultas *                                                          | Program studi *                        |
| Fakultas Teknologi Industri                                         | S1 Informatika (International Program) |
| Pilihan program studi 3                                             |                                        |
| Fakultas *                                                          | Program studi *                        |
| Fakultas Hukum 🗸                                                    | S1 Hukum                               |
| Batal                                                               | Beli formulir                          |

14. Jika program studi telah terisi lengkap, klik tombol **Beli formulir**, maka akan muncul pop up konfirmasi pembelian formulir beserta informasi harga formulir sebagai berikut. Untuk CBT di Kampus UII harga formulir sebesar **Rp 300.000**.

|                                                                                  | (?)                                      |  |
|----------------------------------------------------------------------------------|------------------------------------------|--|
| Harga                                                                            | : Rp 300.000                             |  |
| TA / Gelombang                                                                   | : 2022/2023 / 4                          |  |
| Jenjang                                                                          | : Sarjana (S1)                           |  |
| Pola seleksi                                                                     | : CBT di Kampus UII                      |  |
| Tanggal ujian                                                                    | : 23 Maret 2022                          |  |
| Jumlah pilihan program studi                                                     | : 3                                      |  |
| Pilihan program studi 1                                                          | : S1 Informatika                         |  |
| Pilihan program studi 2                                                          | : S1 Informatika (International program) |  |
| Pilihan program studi 3                                                          | : S1 Hukum                               |  |
| Saya tidak dapat mengubah pilihan program studi setelah melakukan beli formulir. |                                          |  |
|                                                                                  |                                          |  |
| Bata                                                                             | Beli formulir                            |  |

15. Jika telah sesuai, centang pernyataan **"Saya tidak dapat mengubah pilihan program studi..."** untuk menyetujui, setelah itu klik **Beli formulir**, silakan tunggu tagihan tampil.

|                   | ••••••••••••••••••••••••••••••••••••••                                                                                                    |  |  |  |  |
|-------------------|----------------------------------------------------------------------------------------------------|--|--|--|--|
|                   | TAGIHAN Sukses Berhasil beli formulir                                                                                                    |  |  |  |  |
| n Beranda         | 0                                                                                                    |  |  |  |  |
| 🚊 Pendaftaran     |                                                                                                    |  |  |  |  |
| Registrasi        |                                                                                                    |  |  |  |  |
| × Undur diri      |                                                                                                    |  |  |  |  |
|                   |                                                                                                    |  |  |  |  |
|                   |                                                                                                    |  |  |  |  |
|                   |                                                                                                    |  |  |  |  |
|                   |                                                                                                    |  |  |  |  |
|                   |                                                                                                    |  |  |  |  |
|                   |                                                                                                    |  |  |  |  |
| Bantuan informasi | UNIVERSITAS ISLAM INDONESIA                                                                                                    |  |  |  |  |
|                   | JI Kaliurang KM 14.4 Ngempilak Sleman Yogyakarta 55584 - Indonesia   Teltx; +42 274 898444   Fax: 898459<br>Copyright: Badan Sistem Informasi Universitas Islam Indonesia |  |  |  |  |

16. Jika tampil tagihan sebagai berikut, maka formulir telah berhasil dibeli.

|                   |                                                                                                    |                                                                                                    | <b>0</b> - |
|-------------------|----------------------------------------------------------------------------------------------------|----------------------------------------------------------------------------------------------------|------------|
| A Beranda         | ♠ > Pendaftaran > CBT > Tag                                                                                                    | gihan                                                                                                    |            |
| Pendaftaran       | TAGIHAN                                                                                                    |                                                                                                    |            |
| Registrasi        | NIU                                                                                                    | : 2212191001                                                                                                    |            |
| ¥ Undur diri      | Tahun akademik / Gelombang<br>Jenjang<br>Pola seleksi<br>Jumlah pilihan program studi<br>Pilihan program studi 1<br>Nama tagihan<br>No. tagihan<br>Total tagihan<br>Batas akhir pembayaran<br>Status<br>Tanggal bayar<br>Pembayaran melalui | AKION TEST (Mainta'ST)<br>2023/2024 / 7<br>2023/2024 / 7<br>2035/2024 / 7<br>2035/2024 / |            |
| Bantuan informasi | <ul> <li>Tagihan dapat dibayar</li> <li>BANK BUKOPIN</li> <li>BANK MANDIRI</li> <li>BANK MUAMALI</li> <li>BPD DIY SYARIA</li> <li>BANK SYARIAH</li> <li>Informasi mekanisme</li> </ul>                                                      | kan melalui<br>AT<br>H<br>INDONESIA<br>pembayaran masing-masing bank dapat diakses di laman <u>https://pmb.uii.ac.id/pembayaran-via-bank/</u><br>Kembali                                                                                                    |            |
|                   | J                                                                                                    | UNIVERSITAS ISLAM INDONESIA<br>I Kaliurang KM 14,4 Ngemplak Sleman Yogyakarta 55584 - Indonesia   Telp: +62 274 898444   Fax: 898459<br>Copyright: Badan Sistem Informasi Universitas Islam Indonesia                                                                                                    |            |

- 17. Setelah ini, silakan lakukan pembayaran sesuai dengan nomor tagihan yang telah didapatkan saat pembelian formulir. Pembayaran dapat dilakukan melalui salah satu bank mitra UII yaitu Bank Bukopin, Bank Mandiri, Bank Muamalat, BPD DIY Syariah dan Bank Syariah Indonesia. Informasi mekanisme pembayaran masing-masing bank dapat diakses di laman <u>https://pmb.uii.ac.id/pembayaran/</u>.
- 18. Setelah melunasi pembayaran, akan muncul data pada tabel tab pendaftaran dengan status Persiapan ujian, proses selanjutnya adalah melakukan Cetak kartu ujian melalui tombol Kartu ujian, akan tampil dokumen bertipe pdf di tab baru yang bisa diunduh ataupun dicetak langsung, silakan datang ke lokasi ujian Universitas Islam Indonesia bagian tes CBT untuk mendapatkan kode tes dari petugas dan mengikuti ujian CBT.

| No. | No. UPCM                                                     | Status                                                                                        | PERSIAPAN UJIAN                                 | Aksi             |
|-----|--------------------------------------------------------------|-----------------------------------------------------------------------------------------------|-------------------------------------------------|------------------|
| 1   | <b>2111112347</b><br>CBT di Kampus UII Gel. 4<br>1. S1 Hukum | Persiapan ujian<br>Catatan:<br>Cetak kartu ujian dan datang ke<br>Universitas Islam Indonesia | Cetak kartu ujian dan datang ke lokasi<br>ujian | ↓ Es Kartu ujian |

19. Setelah mengikuti ujian, maka pendaftar akan secara langsung mendapatkan status Diterima, Tidak diterima atau Tidak diterima dengan rekomendasi.

Jika pendaftar diterima, maka pendaftar dapat mencetak surat hasil dengan cara klik **Surat hasil**, akan tampil surat bertipe pdf di tab baru yang bisa diunduh. Jika **Diterima** pendaftar juga bisa mengunduh tabel biaya pendidikan yang harus dibayarkan dengan cara klik **Biaya pendidikan** yang telah disediakan.

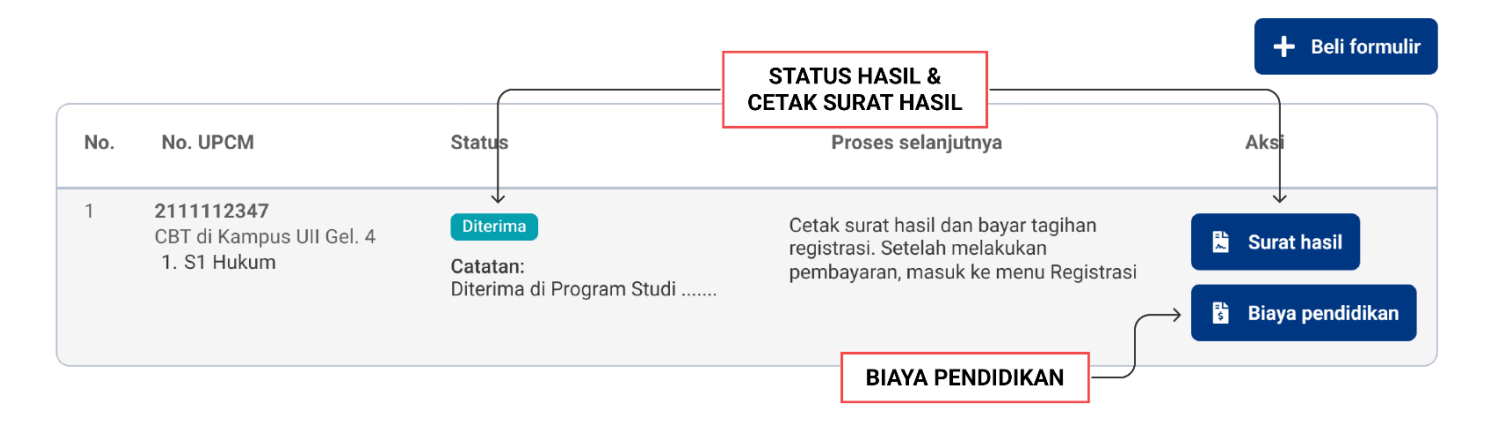

20. Jika pendaftar tidak diterima karena passing grade tidak memenuhi, maka akan mendapatkan hasil **Tidak diterima**, namun jika dibuka penawaran untuk program studi rekomendasi maka pendaftar akan mendapatkan hasil **Tidak diterima dengan rekomendasi** yang dapat pendaftar pilih sebagai program studi cadangan sesuai dengan nilai CBT yang didapat sebagai berikut:

|     |                                                              |                                                                 |                                     | 1          | 🕂 Beli formulir      |
|-----|--------------------------------------------------------------|-----------------------------------------------------------------|-------------------------------------|------------|----------------------|
|     |                                                              |                                                                 | STATUS HASIL &<br>CETAK SURAT HASIL |            |                      |
| No. | No. UPCM                                                     | Status                                                          | Proses selanjutn                    | ya         | Aksi                 |
| 1   | <b>2111112347</b><br>CBT di Kampus UII Gel. 4<br>1. S1 Hukum | ↓<br>Tidak diterima dengan rekomendasi<br>Catatan:              | Pilih rekomendasi prog              | gram studi | ↓<br>(Ê) Rekomendasi |
|     |                                                              | Pilih rekomendasi paling lambat<br>29 Agustus 2022 09:59:59 WIB |                                     |            | 🖺 Surat hasil        |

21. Untuk melihat penawaran program studi rekomendasi, klik tombol **Rekomendasi** maka akan muncul tampilan daftar program studi yang memenuhi passing grade pendaftar beserta Dana Catur Dharma pendaftar sebagai berikut:

| TVJ/SUGWOI | UNIVERSITAS<br>ISLAM<br>INDONESIA |                                                                                                    | •      | ==     | 9  |
|------------|-----------------------------------|----------------------------------------------------------------------------------------------------|--------|--------|----|
| *          | Beranda                           | A > Pendaftaran > CBT                                                                                                    |        |        |    |
| Ê          | Pendaftaran                       | REKOMENDASI PROGRAM STUDI                                                                                                    |        |        |    |
| Ż          | Registrasi                        | NIU : 20221234 Pilihan program studi 1 : Fakultas Hu<br>Nama : FULAN SYAHPUTRA                                                                                                    | ıkum / | S1 Huk | um |
| \$         | Tagihan                           | NO. UPCM : 2111112347                                                                                                    |        |        |    |
|            | undur un                          | Pilihan rekomendasi program studi <ul> <li>Berikut ini adalah daftar program studi yang direkomendasi berdasarkan nilai CBT Anda.<br/>Jika anda berminat, silahkan memilih salah satu program studi berikut paling lambat 29 Agustus 2022 09:59:59 WIB.</li> <li>S1 Teknik Industri (Dana Catur Dharma Rp 10.000.000)</li> <li>S1 Pendidikan Kimia (Dana Catur Dharma Rp 10.000.000)</li> <li>S1 Pendidikan Matematika (Dana Catur Dharma Rp 10.000.000)</li> <li>S1 Pendidikan Bahasa Inggris (Dana Catur Dharma Rp 10.000.000)</li> <li>S1 Pendidikan Bahasa Inggris (Dana Catur Dharma Rp 10.000.000)</li> <li>S1 Pendidikan Bahasa Indonesia (Dana Catur Dharma Rp 10.000.000)</li> <li>D3 Akuntansi (Dana Catur Dharma Rp 10.000.000)</li> <li>D3 Manajemen (Dana Catur Dharma Rp 10.000.000)</li> <li>D3 Perbankan dan Keuangan (Dana Catur Dharma Rp 10.000.000)</li> <li>D3 Analisi Kimia (Dana Catur Dharma Rp 10.000.000)</li> </ul> |        |        |    |
|            | Bantuan informasi                 | Batal Simpan                                                                                                    |        |        |    |
|            |                                   | G Badan Sistem Informasi Universitas Islam Indonesia                                                                                                    |        |        |    |

Pendfatar dapat memilih salah satu program studi yang diinginkan, dan akan langsung **Diterima** di program studi tersebut, batas pengambilan program studi rekomendasi adalah 1 minggu sesuai dengan jadwal yang tertera pada infobox.

22. Jika tidak ada program studi yang diminati pendaftar dapat mengabaikan pesan ini, kemudian status akan berubah menjadi **Tidak diterima**.

|     |                                                              |                                                                                           | []                                  |      | 🕂 Beli formulir |
|-----|--------------------------------------------------------------|-------------------------------------------------------------------------------------------|-------------------------------------|------|-----------------|
|     |                                                              |                                                                                           | STATUS HASIL &<br>CETAK SURAT HASIL |      | ]               |
| No. | No. UPCM                                                     | Status                                                                                    | Proses selanjutny                   | a Ak | si              |
| 1   | <b>2111112347</b><br>CBT di Kampus UII Gel. 4<br>1. S1 Hukum | Tidak diterima<br>Catatan:<br>Nilai tidak memenuhi passing<br>grade program studi pilihan | Selesai                             | 🖺 SI | ↓<br>Irat hasil |

### **CBT di Kampus UII Kedokteran**

Pada pola ini, dilakukan dalam bentuk pengerjaan soal ujian melalui komputer, untuk program studi khusus Kedokteran yang terbagi kedalam dua pola seleksi yaitu CBT di Kampus UII Kedokteran (reguler) dan CBT di Kampus UII Kedokteran Mandiri, yang memilki perbedaan dengan CBT di Kampus UII biasanya karena tes CBT untuk Kedokteran dilakukan pada satu waktu yang sama, sehingga setelah membeli formulir pendaftar tidak dapat secara langsung mengikuti ujian melainkan harus menunggu informasi selanjutnya karena ujian dilakukan secara serentak bersama dengan pendaftar pada gelombang tersebut. Selengkapnya akan dijelaskan sebagai berikut:

### CBT di Kampus UII Kedokteran

1. Silakan login ke admisi dengan mengakses **admisi.uii.ac.id**, kemudian pilih card pilihan program pendidikan, untuk program **D3**, **D4** dan Sarjana pilih card **Penerimaan Mahasiswa Baru**.

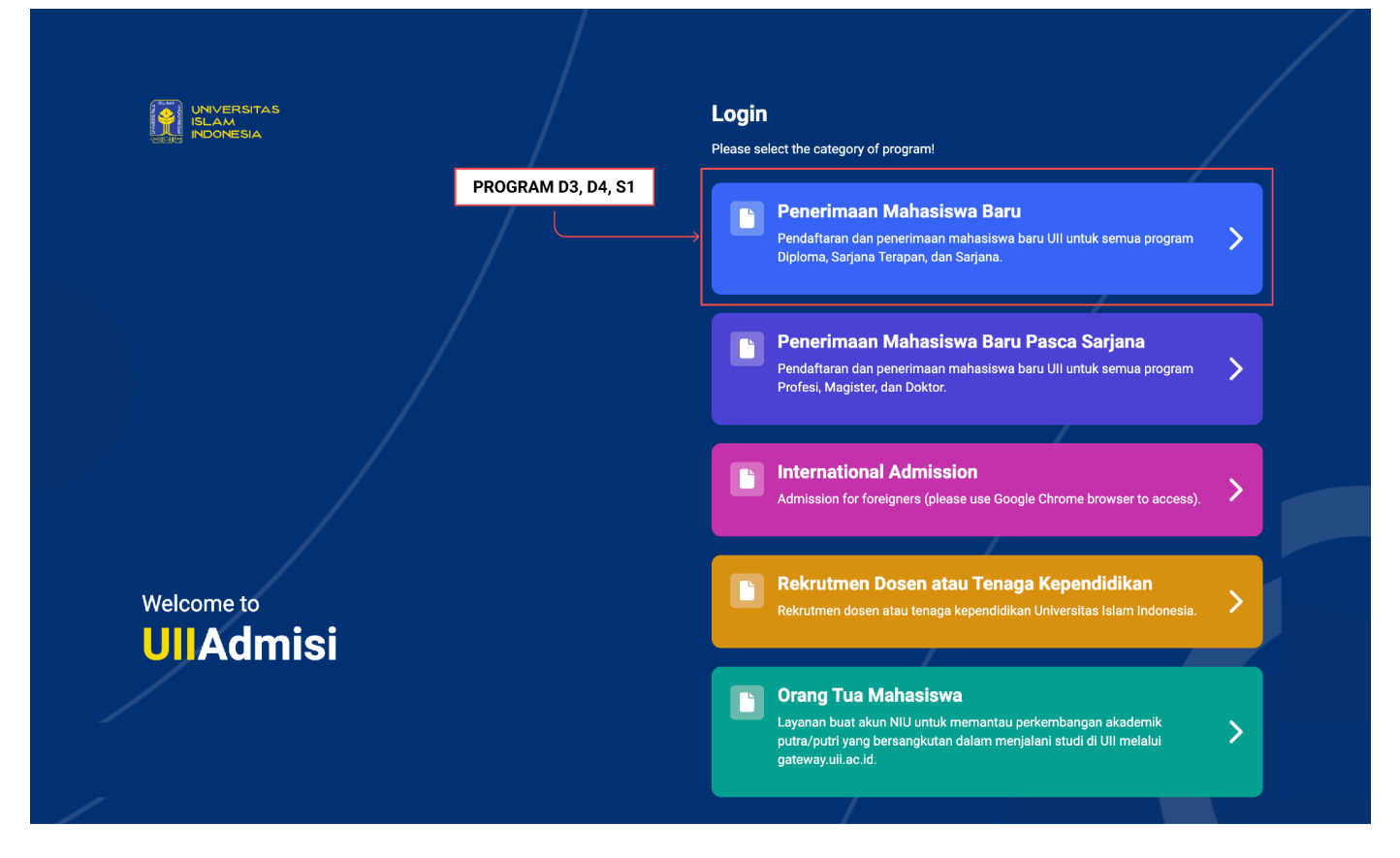

2. Setelah itu masuk ke halaman login dan akan muncul tampilan sebagai berikut. Masukkan NIU dan password. Jika belum memiliki akun, klik **Create NIU Account**.

|                                                                                                    | <ul> <li>C Back</li> <li>UNVERSITAS</li> <li>ISLAM</li> <li>PROMESIA</li> </ul> |                       |
|----------------------------------------------------------------------------------------------------|---------------------------------------------------------------------------------|-----------------------|
|                                                                                                    | UIIAdmisi                                                                       | Mess March 1998       |
| A STATE OF THE OWNER OF THE OWNER OF THE OWNER OF THE OWNER OF THE OWNER OF THE OWNER OF THE OWNER OF THE OWNER | Penerimaan Mahasiswa Baru                                                       | and the second second |
| -                                                                                                    | NIU NIU                                                                         | al all states and the |
| 1,151-                                                                                                    | Password 🎕                                                                      |                       |
|                                                                                                    | Login                                                                           |                       |
|                                                                                                    | Don't have an NIU account?                                                      | THE REAL              |
|                                                                                                    | Create NIU Account                                                              |                       |
|                                                                                                    | How to create NIU                                                               |                       |
| Res War                                                                                                    | PMB (Admission) Information                                                     |                       |
| A Contraction of the                                                                                            |                                                                                 |                       |

3. Setelah berhasil login, akan muncul tampilan dashboard sebagai berikut:

|                   | «                                                               |                                                                           | •                   | <br><b>9</b> - |
|-------------------|-----------------------------------------------------------------|---------------------------------------------------------------------------|---------------------|----------------|
| 😭 Beranda         | ጽ > Beranda                                                     |                                                                           |                     |                |
| Pendaftaran       | <ul> <li>Jika data tidak sesuai, silahkan hubungi ba</li> </ul> | agian informasi PMB.                                                      |                     |                |
| Registrasi        | Data diri<br>NIU<br>Nama                                        | : 20221234<br>: FULAN SYAHPUTRA                                           |                     |                |
| X Undur diri      | Tempat/tanggal Lahir<br>Email<br>No. HP (Whatsapp)              | : Sleman, 01 Januari 2000<br>: fulansyahputra@gmail.com<br>: 087887871287 |                     |                |
|                   | Pendaftaran<br>0                                                | Diterima<br>O                                                             | Tidak diterima<br>O | X              |
|                   | Tidak diterima - rekomendasi<br>O                               | Registrasi<br>O                                                           | Undur diri<br>O     |                |
|                   | Informasi lebih lanjut terkait Penerimaan Ma                    | hasiswa Baru UII dapat diakses di <mark>pmb.uii.ac.id/</mark>             |                     |                |
|                   |                                                                 |                                                                           |                     |                |
| Bantuan informasi | 🛛 Badan Sistem I                                                | nformasi Universitas Islam Indonesia                                      |                     |                |

4. Klik menu **Pendaftaran**, **Pilih jenjang** terlebih dahulu untuk melakukan pendaftaran.

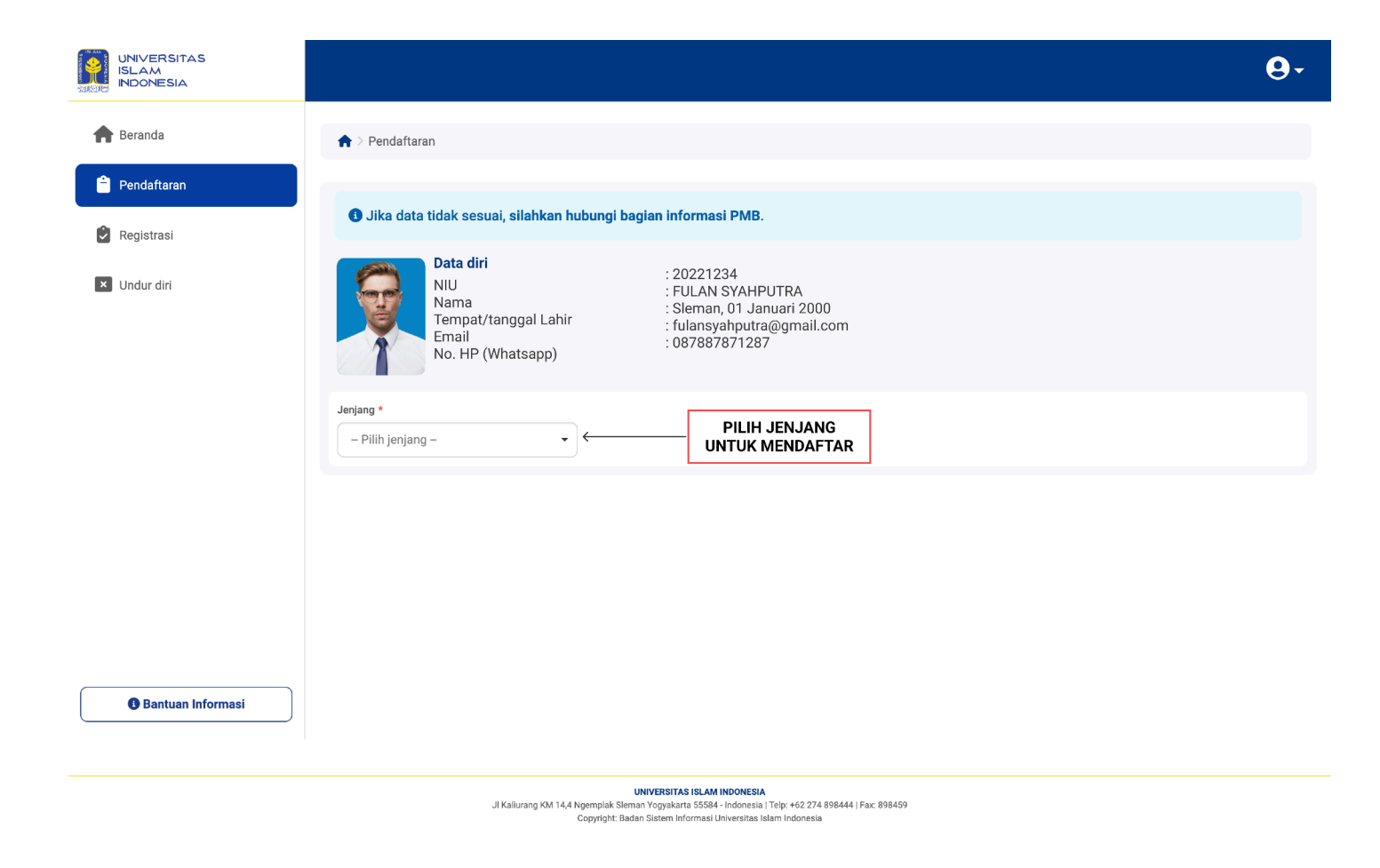

5. Jika sebelumnya telah mengisi pendidikan terakhir, maka kolom pendidikan terakhir akan terisi dan tampil card grup pola seleksi sebagai berikut.

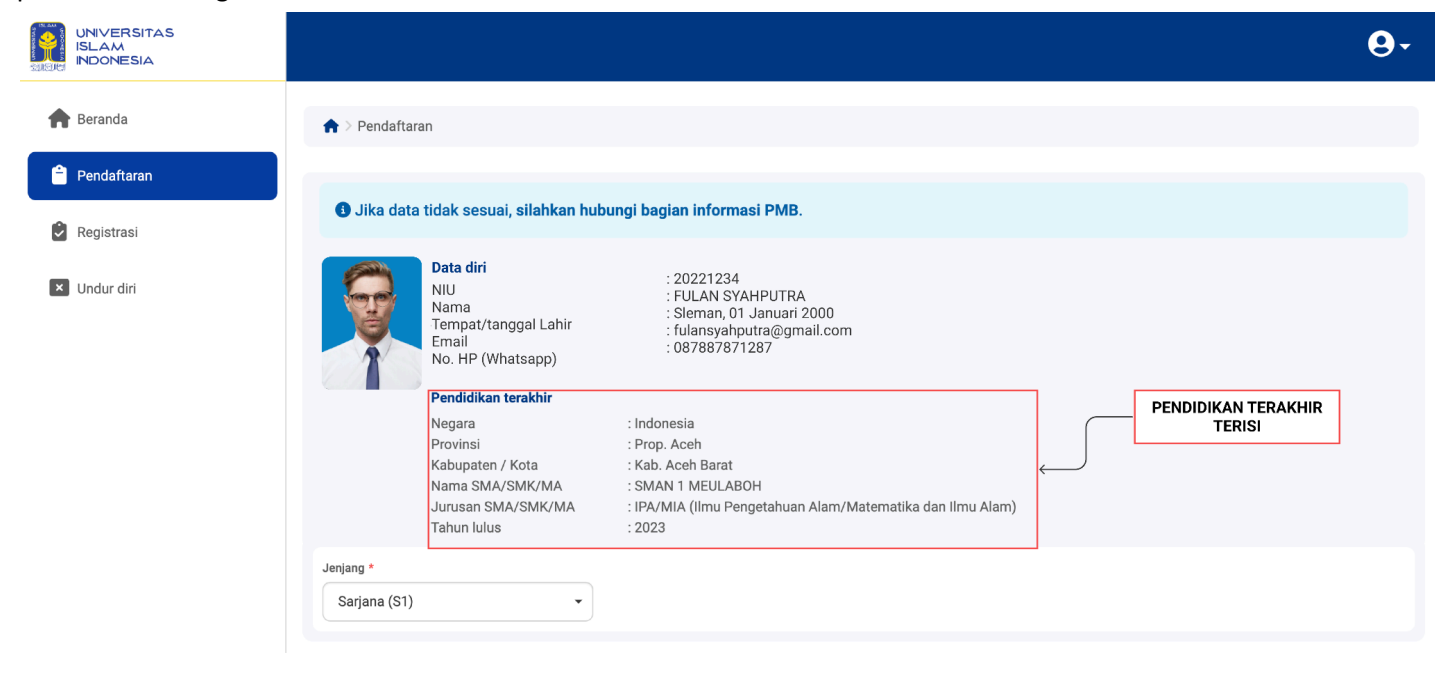

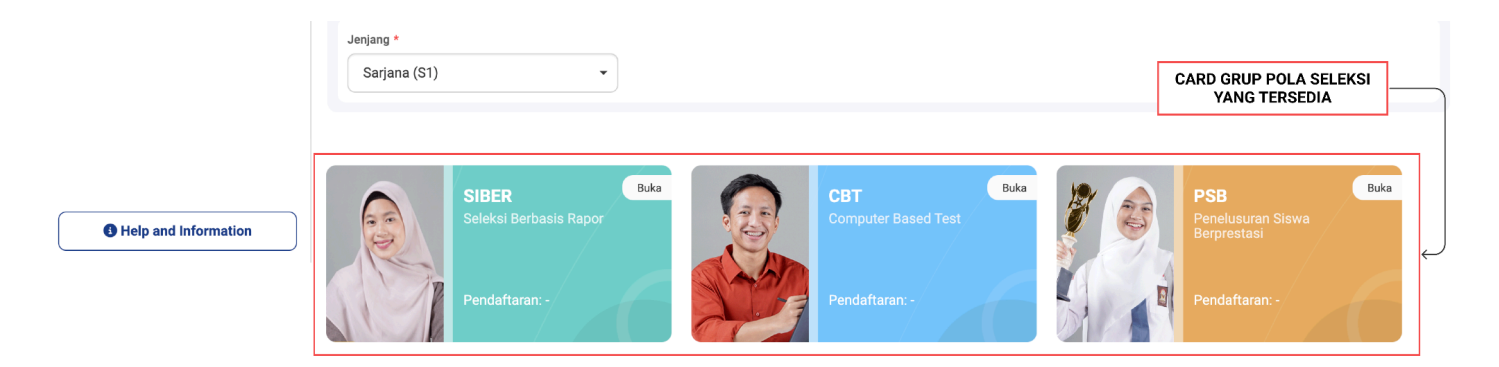

- 6. Jika belum mengisi pendidikan terakhir, silakan lengkapi data pendidikan terakhir terlebih dahulu untuk melanjutkan langkah selanjutnya.
- 7. Klik card CBT akan muncul tampilan sebagai berikut.

|                                                                                                    |                                                                                |                                                                                                    |                      |               | <b>0</b> -      |
|----------------------------------------------------------------------------------------------------|--------------------------------------------------------------------------------|----------------------------------------------------------------------------------------------------|----------------------|---------------|-----------------|
| A Beranda                                                                                                    | ♠ > Pendaftaran > CBT                                                          |                                                                                                    |                      |               |                 |
| 🔒 Pendaftaran                                                                                                    | СВТ                                                                            |                                                                                                    |                      |               |                 |
| Segistrasi                                                                                                    |                                                                                |                                                                                                    |                      |               |                 |
| × Undur diri                                                                                                    | Jika data tidak sesuai, silahkan hu                                            | ıbungi bagian informasi PMB.                                                                                            |                      |               |                 |
|                                                                                                    | Data diri<br>NiU<br>Nama<br>Tempat tanggal lahir<br>Email<br>No. HP (Whatsapp) | : 2212191001<br>: AKTOR TEST (Alamat 3T)<br>: SLEMAN, 2 Desember 2008<br>: 9999202212190007@email.com<br>: 085729445332 |                      |               |                 |
|                                                                                                    |                                                                                |                                                                                                    |                      | BELI FORMULIR |                 |
|                                                                                                    | Pendaft                                                                        | aran                                                                                                    |                      | Tagihan       |                 |
|                                                                                                    |                                                                                |                                                                                                    |                      |               | + Beli Formulir |
|                                                                                                    | No. 0 No. UPCM 0                                                               | Status 0                                                                                                    | Proses Selanjutnya 0 | Aksi 0        |                 |
|                                                                                                    | No data to display                                                             |                                                                                                    |                      |               |                 |
| Bantuan informasi                                                                                                    | 0 total                                                                        |                                                                                                    |                      |               |                 |
|                                                                                                    |                                                                                |                                                                                                    |                      |               |                 |
| UNIVERSITAS ISLAM INDONESIA<br>JI Kailurang KM 14,4 Ngempiak Sieman Yogyakarta 55584 - Indonesia   Teip: +62.274 898444   Fax: 898459<br>Copyriptik Badan Siktem Informasia Universitas Islam Indonesia |                                                                                |                                                                                                    |                      |               |                 |

8. Untuk mendaftar, silakan klik tombol **Beli formulir** untuk melakukan pembelian formulir pendaftaran calon mahasiswa baru, maka akan muncul tampilan formulir sebagai berikut.

|                   |                                                                                                    | 9- |
|-------------------|----------------------------------------------------------------------------------------------------|----|
| franda Beranda    | A > Pendaftaran > CBT > Beli formulir                                                                                                    |    |
| Pendaftaran       | BELI FORMULIR CBT                                                                                                    |    |
| Registrasi        | NU         : 2212191001           Nama         : AKTOR TEST (ALAMAT 3T)                                                                                                    |    |
| × Undur diri      | Jurusan SMA/SMK/MA :IPA/MIA (Ilmu Pengetahuan Alam/Matematika dan Ilmu Alam)                                                                                                    |    |
|                   | <ul> <li>Pilih Diploma (D3) jika pilihan semua program studi D3.</li> <li>Pilih Sarjana Terapan (D4) jika pilihan semua program studi D4.</li> <li>Pilih Sarjana (S1) jika pilihan semua program studi S1 ATAU campuran S1, D3 dan D4.</li> <li>Pilih Profesi (P1) jika pilihan semua program studi Profesi.</li> <li>Pilih Magister (S2) jika pilihan semua program studi Magister.</li> <li>Pilih Doktor (S3) jika pilihan semua program studi Doktor.</li> </ul> |    |
|                   | Jenjang *                                                                                                    |    |
|                   | – Pilih jenjang –                                                                                                    | •  |
|                   | Pola seleksi *                                                                                                    |    |
| Bantuan informasi | Batal Beli Formulir                                                                                                    |    |
|                   | UNIVERSITAS ISLAM INDONESIA<br>JI Kaliurang KM 14,4 Ngemplak Sieman Yogyakarta 5554 - Indonesia I Telp: +62,274 898444   Fax: 898459<br>Copyright: Badan Sitem Informasi Universitas Islam Indonesia                                                                                                    |    |

 Setelah itu, pilih jenjang dan pola seleksi yang akan diikuti, silakan memilih jenjang S1 maka akan muncul pilihan pola seleksi yang tersedia beserta dengan informasi gelombang yang dibuka dan tenggat pendaftaran (batas pendaftaran) tersebut. Pilih pola seleksi CBT di Kampus UII Kedokteran. ♠ > Pendaftaran > CBT > Beli formulir

#### **BELI FORMULIR CBT**

| NIU<br>Nama<br>Jurusan SMA/SMK/M                                                                                                    | : 2211170003<br>: AKTOR 1 (3T)<br>A : IPA/MIA (Ilmu Pengetahuan Alam/Matematika dan Ilmu Alam)                                                                                                    |
|----------------------------------------------------------------------------------------------------|----------------------------------------------------------------------------------------------------|
| <ul> <li>Pilih Diploma (i<br/>Pilih Sarjana Te<br/>Pilih Sarjana (S<br/>Pilih Profesi (P<br/>Pilih Magister (<br/>Pilih Doktor (S)</li> </ul> | D3) jika pilihan semua program studi D3.<br>erapan (D4) jika pilihan semua program studi D4.<br>S1) jika pilihan semua program studi S1 ATAU campuran S1, D3 dan D4.<br>1) jika pilihan semua program studi Profesi.<br>(S2) jika pilihan semua program studi Magister.<br>3) jika pilihan semua program studi Doktor. |
| Jenjang *                                                                                                    |                                                                                                    |
| Sarjana (S1)                                                                                                    | •                                                                                                    |
| Pola seleksi *                                                                                                    | PILIH POLA SELEKSI                                                                                                    |
| CBT di Kampus UII Ge                                                                                                    | el. 2 (Tenggat pendaftaran: 30 Desember 2023)                                                                                                    |
| CBT di Kampus Ull Ke                                                                                                    | edokteran Gel. 1 (Tenggat pendaftaran: 30 Oktober 2023)                                                                                                    |
| CBT di Kampus UII Ke                                                                                                    | edokteran Mandiri Gel. 1 (Tenggat pendaftaran: 30 Oktober 2023)                                                                                                    |
| CBT di Sekolah Mitra                                                                                                    | Gel. 2 (Tenggat pendaftaran: 30 Desember 2023)                                                                                                    |
| oniversitus islant inde                                                                                                    | nicola                                                                                                    |

10. Selanjutnya setelah memilih pola seleksi akan muncul informasi mengenai aturan usia calon pendaftar untuk pola CBT Kedokteran, lokasi tes otomatis terisi Universitas Islam Indonesia dan jumlah pilihan program studi yang dipilih, khusus untuk pola CBT Kedokteran program studi akan otomatis terpilih di Fakultas Kedokteran dan program studi S1 Kedokteran.

| Jenjang *                                                                                           |                                                                                 |                                              |                                         |
|----------------------------------------------------------------------------------------------------|---------------------------------------------------------------------------------|----------------------------------------------|-----------------------------------------|
| Sarjana (S1)                                                                                        |                                                                                 |                                              | •                                       |
| Pola seleksi *                                                                                      |                                                                                 |                                              |                                         |
| CBT di Kampus Ull Kedokteran Gel. 1 (Tenggat pendafta                                               | aran: 30 Oktober 2023)                                                          |                                              | INFO USIA PENDAFTAR                     |
| CBT di Kampus UII Kedokteran (Reguler dan Mandir<br>2022, atau 2023 dengan usia maksimum 21 Tahun p | <b>i)</b> hanya dapat diikuti oleh pese<br>per tanggal <b>31 Agustus 2023</b> . | rta lulusan/calon lulusan SMA/MA/Pondok Pesa | ntren (Jurusan IPA) lulusan tahun 2021, |
| Lokasi tes *                                                                                        |                                                                                 |                                              |                                         |
| Universitas Islam Indonesia                                                                         |                                                                                 |                                              | ·                                       |
| Jumlah pilihan program studi *                                                                      |                                                                                 |                                              |                                         |
| Satu                                                                                                |                                                                                 |                                              |                                         |
| Pilihan program studi 1                                                                             |                                                                                 |                                              |                                         |
| Fakultas *                                                                                          |                                                                                 | Program studi *                              |                                         |
| Fakultas Kedokteran                                                                                 | Ŧ                                                                               | S1 Kedokteran                                | *                                       |
|                                                                                                    |                                                                                 |                                              |                                         |
|                                                                                                    | Batal                                                                           | Beli Formulir                                |                                         |

11. Jika sudah dipastikan data benar, klik tombol **Beli formulir**, maka akan muncul pop up konfirmasi pembelian formulir beserta informasi harga formulir sebagai berikut. Untuk pola CBT Kedokteran harga formulir sebesar **Rp 400.000. (Harga formulir dapat berubah sewaktu-waktu, informasi terbaru mengikut website pmb:** <u>https://pmb.uii.ac.id/cbt/</u>)

| na (D3) jika pilihan semua progra<br>1a Terapan (D4) jika pilihan semu<br>1a (S1) iika pilihan semua progra<br>si<br>ti<br>r | am studi P2<br>ua prr<br>ua prr<br>am st<br>ampuran S1, D3 dan D4. |
|----------------------------------------------------------------------------------------------------|--------------------------------------------------------------------|
| Harga                                                                                                    | : Rp 400.000                                                       |
| TA / Gelombang                                                                                                    | : 2023/2024 / 1                                                    |
| Jenjang                                                                                                    | : Sarjana (S1)                                                     |
| Pola seleksi                                                                                                    | : CBT di Kampus UII Kedokteran                                     |
| Lokasi tes                                                                                                    | : Universitas Islam Indonesia                                      |
| Jumlah pilihan program stud                                                                                                  | di :1                                                              |
| Pilihan program studi 1                                                                                                    | : S1 Kedokteran                                                    |
| Saya tidak dapat meng<br>beli formulir.                                                                                      | ubah pilihan program studi setelah melakukan                       |
| di                                                                                                    | tal Beli formulir                                                  |

12. Jika telah sesuai, centang pernyataan **"Saya tidak dapat mengubah pilihan program studi..."** untuk menyetujui, setelah itu klik **Beli formulir**, silakan tunggu tagihan tampil.

| ISLAM<br>INDONESIA | TAGIHAN Sukses Berhasil beli formulir                                                                                                    |
|--------------------|----------------------------------------------------------------------------------------------------|
| n Beranda          | 0                                                                                                    |
| 🔶 Pendaftaran      |                                                                                                    |
| Registrasi         |                                                                                                    |
| × Undur diri       |                                                                                                    |
|                    |                                                                                                    |
|                    |                                                                                                    |
|                    |                                                                                                    |
|                    |                                                                                                    |
|                    |                                                                                                    |
|                    |                                                                                                    |
| Partura informati  | UNIVERSITAS ISLAM INDONESIA                                                                                                    |
|                    | JI Kaliurang KM 14.4 Ngemplak Sleman Yogyakarta 55584 - Indonesia   Telp: +62 274 898444   Fax: 898459<br>Copyright: Badan Sistem Informasi Universitas Islam Indonesia |

13. Jika tampil tagihan sebagai berikut, maka formulir telah berhasil dibeli.

|                   |                                                                                                    |                                                                                                    | <b>0</b> - |
|-------------------|----------------------------------------------------------------------------------------------------|----------------------------------------------------------------------------------------------------|------------|
| A Beranda         | ♠ > Pendaftaran > CBT > T                                                                                                    | agihan                                                                                                    |            |
| Pendaftaran       | TAGIHAN                                                                                                    |                                                                                                    |            |
| 😧 Registrasi      | NIU<br>Nama                                                                                                    | : 2211170003<br>: AKTOR 1 (3T)                                                                                                    |            |
| Undur diri        | Tahun akademik / Gelombang<br>Jenjang<br>Pola seleksi<br>Jumlah pilihan program studi<br>Pilihan program studi 1<br>Nama tagihan<br>No. tagihan<br>Total tagihan<br>Batas akhir pembayaran<br>Status<br>Tanggal bayar<br>Pembayaran melalui | 2 023/2024 / 1<br>2 023/2024 / 1<br>2 Sarjana (S1)<br>2 CBT di Kampus UII Kedokteran<br>1<br>2 St Kedokteran<br>2 Pendaftaran CBT UIIFK<br>2 0232000085<br>2 Rp 400.000 (Empat Ratus Ribu Rupiah)<br>2 01 Februari 2023 23.59.59 WIB<br>2 Belum bayar<br>2 - |            |
| Bantuan informasi | <ul> <li>Tagihan dapat dibayar</li> <li>BANK MANDIRI</li> <li>BANK MUAMALI</li> <li>BPD DIY SYARIA</li> <li>BANK SYARIAH</li> <li>Informasi mekanisme</li> </ul>                                                                            | kan melalui<br>AT<br>H<br>INDONESIA<br>pembayaran masing-masing bank dapat diakses di laman <u>https://pmb.uii.ac.id/pembayaran-via-bank/</u>                                                                                                    |            |
|                   |                                                                                                    | Kembali                                                                                                    |            |
|                   |                                                                                                    | UNIVERSITAS ISLAM INDONESIA                                                                                                    |            |

- liurang KM 14,4 Ngemplak Sleman Yogyakarta 55584 Indonesia | Telp: +62 274 898444 | Fax: 898459 Copyright: Badan Sistem Informasi Universitas Islam Indonesia
- 14. Setelah ini, silakan lakukan pembayaran sesuai dengan nomor tagihan yang telah didapatkan saat pembelian formulir. Pembayaran dapat dilakukan melalui salah satu bank mitra UII yaitu Bank Bukopin, Bank Mandiri, Bank Muamalat, BPD

DIY Syariah dan Bank Syariah Indonesia. Informasi mekanisme pembayaran masing-masing bank dapat diakses di laman <a href="https://pmb.uii.ac.id/pembayaran/">https://pmb.uii.ac.id/pembayaran/</a>

15. Setelah melunasi pembayaran, akan muncul data pada tabel tab pendaftaran dengan status **Persiapan ujian**, proses selanjutnya adalah melakukan **Cetak kartu ujian** melalui tombol **Kartu ujian**, akan tampil dokumen bertipe pdf di tab baru yang bisa diunduh ataupun dicetak langsung, silakan datang ke lokasi ujian Universitas Islam Indonesia sesuai dengan jadwal telah ditentukan oleh tim PMB kemudian diserahkan kepada petugas dan mengikuti ujian CBT.

| No. | No. UPCM                                                                        | Status                                                                    | PERSIAPAN UJIAN                                 | Aksi               |
|-----|---------------------------------------------------------------------------------|---------------------------------------------------------------------------|-------------------------------------------------|--------------------|
| 1   | <b>2111112347</b><br>CBT di Kampus Ull Kedokteran<br>Gel. 2<br>1. S1 Kedokteran | Persiapan ujian<br>Catatan:<br>Cetak kartu ujian untuk persiapan<br>ujian | Cetak kartu ujian dan datang ke lokasi<br>ujian | ¥<br>I Kartu ujian |

G Badan Sistem Informasi Universitas Islam Indonesia

16. Setelah mengikuti ujian CBT Kedokteran, maka pendaftar dapat secara langsung mengetahui hasil dari tes tersebut, jika dinyatakan diterima (Diterima tahap 1) maka pendaftar akan dijadwalkan mengikuti tes selanjutnya, untuk informasi selengkapnya dapat dilihat dengan klik tombol Info ujian tahap 2.

| No. | No. UPCM                                                                        | Status                                                   | STATUS HASIL &<br>INFO UJIAN | jutnya | Aksi                                   |
|-----|---------------------------------------------------------------------------------|----------------------------------------------------------|------------------------------|--------|----------------------------------------|
| 1   | <b>2111112347</b><br>CBT di Kampus UII Kedokteran<br>Gel. 2<br>1. S1 Kedokteran | Diterima tahap 1<br>Catatan:<br>Unduh info ujian tahap 2 | Persiapan ujian ta           | ahap 2 | ↓<br>Info ujian tahap 2<br>Surat hasil |

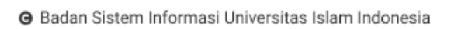

17. Setelah mengikuti ujian tahap 2, selanjutnya pendaftar akan menunggu hasil dari tes yang telah dilakukan dan akan di processing oleh kaprodi Kedokteran.

| No. | No. UPCM                                                                        | Status                          | Proses selanjutnya        | Aksi |
|-----|---------------------------------------------------------------------------------|---------------------------------|---------------------------|------|
| 1   | <b>2111112347</b><br>CBT di Kampus Ull Kedokteran<br>Gel. 2<br>1. S1 Kedokteran | Menunggu hasil<br>Catatan:<br>- | Menunggu pengumuman hasil |      |

18. Kemudian pendaftar akan mendapatkan hasil ujian berupa status Diterima atau Tidak diterima beserta surat hasil.

| No. | No. UPCM                                                                        | Status                                                                                    | Proses selanjutnya                                                                                           | Aksi                                                   |
|-----|---------------------------------------------------------------------------------|-------------------------------------------------------------------------------------------|----------------------------------------------------------------------------------------------------|--------------------------------------------------------|
| 1   | <b>2111112347</b><br>CBT di Kampus UII Kedokteran<br>Gel. 2<br>1. S1 Kedokteran | Diterima<br>Catatan:<br>Diterima di Program Studi                                         | Cetak surat hasil dan bayar tagihan<br>registrasi. Setelah melakukan<br>pembayaran, masuk ke menu Registrasi | <ul><li>Surat hasil</li><li>Biaya pendidikan</li></ul> |
| No. | No. UPCM                                                                        | Status                                                                                    | Proses selanjutnya                                                                                           | Aksi                                                   |
| 1   | <b>2111112347</b><br>CBT di Kampus Ull Kedokteran<br>Gel. 2<br>1. S1 Kedokteran | Tidak diterima<br>Catatan:<br>Nilai tidak memenuhi passing<br>grade program studi pilihan | Selesai                                                                                                    | Surat hasil                                            |

### CBT di Kampus UII Kedokteran Mandiri

Perbedaan pada pola CBT di Kampus UII Kedokteran Mandiri ini terletak pada penentuan besaran Dana Catur Darma yang dapat ditentukan sendiri oleh orang tua/wali calon pendaftar (sesuai batas minimum) melalui Form CBT Kedokteran Mandiri yang wajib dibawa dan dikumpulkan pada saat pelaksanaan ujian. Untuk soft file dari form mandiri harus diunggah melalui laman admisi sebelum mencetak kartu ujian. Pelaksanaan tes CBT Kedokteran untuk kategori Mandiri ini dilaksanakan bersamaan dengan kategori Reguler namun, hanya berbeda sesi dan ruangan saja. Selengkapnya akan dibahas lebih lanjut dengan penjelasan di bawah ini:

1. Pilih jenjang dan pola seleksi yang akan diikuti, silakan memilih jenjang S1 maka akan muncul pilihan pola seleksi yang tersedia beserta dengan informasi gelombang yang dibuka dan tenggat pendaftaran (batas pendaftaran) tersebut. Pilih pola seleksi CBT di Kampus UII Kedokteran Mandiri.

♠ > Pendaftaran > CBT > Beli formulir

#### **BELI FORMULIR CBT**

| NIU<br>Nama<br>Jurusan SMA/SMK/MA                                                                                                    | : 2211170003<br>: AKTOR 1 (3T)<br>: IPA/MIA (Ilmu Pengetahuan Alam/Matematika dan Ilmu Alam)                                                                                                    |
|----------------------------------------------------------------------------------------------------|----------------------------------------------------------------------------------------------------|
| <ul> <li>Pilih Diploma (D<br/>Pilih Sarjana Ter<br/>Pilih Sarjana (S'<br/>Pilih Profesi (P1<br/>Pilih Magister (S<br/>Pilih Doktor (S3)</li> </ul> | 93) jika pilihan semua program studi D3.<br>rapan (D4) jika pilihan semua program studi D4.<br>1) jika pilihan semua program studi S1 ATAU campuran S1, D3 dan D4.<br>1) jika pilihan semua program studi Profesi.<br>S2) jika pilihan semua program studi Magister.<br>) jika pilihan semua program studi Doktor. |
| Jenjang *                                                                                                    |                                                                                                    |
| Sarjana (S1)                                                                                                    | •                                                                                                    |
| Pola seleksi *                                                                                                    |                                                                                                    |
|                                                                                                    |                                                                                                    |
| CBT di Kampus UII Gel                                                                                                    | . 2 (Tenggat pendaftaran: 30 Desember 2023)<br>dekteran Gel 1 (Tenggat pendaftaran: 30 Oktober 2023) PILIH POLA SELEKSI                                                                                                    |
| CBT di Kampus Ull Keo                                                                                                    | dokteran Mandiri Gel. 1 (Tenggat pendaftaran: 30 Oktober 2023)                                                                                                    |
| CBT di Sekolah Mitra G                                                                                                    | Sel. 2 (Tenggat pendaftaran: 30 Desember 2023)                                                                                                    |
|                                                                                                    |                                                                                                    |

 Selanjutnya setelah memilih pola seleksi akan muncul informasi mengenai aturan usia calon pendaftar untuk pola CBT Kedokteran, lokasi tes otomatis terisi Universitas Islam Indonesia dan jumlah pilihan program studi yang dipilih, khusus untuk pola CBT Kedokteran program studi akan otomatis terpilih di Fakultas Kedokteran dan program studi S1 Kedokteran.

| Jenjang *                                                                                                 |                                                                      |                                           |                                           |
|----------------------------------------------------------------------------------------------------|----------------------------------------------------------------------|-------------------------------------------|-------------------------------------------|
| Sarjana (S1)                                                                                              |                                                                      |                                           | •                                         |
| Pola seleksi *                                                                                            |                                                                      |                                           |                                           |
| CBT di Kampus UII Kedokteran Mandiri Gel. 1 (Tenggat pe                                                   | endaftaran: 30 Oktober 2023)                                         |                                           | INFO USIA PENDAFTAR                       |
| CBT di Kampus UII Kedokteran (Reguler dan Mandiri) i<br>2022, atau 2023 dengan usia maksimum 21 Tahun per | hanya dapat diikuti oleh peser<br>r tanggal <b>31 Agustus 2023</b> . | ta lulusan/calon lulusan SMA/MA/Pondok Pe | santren (Jurusan IPA) lulusan tahun 2021, |
| Lokasi tes *                                                                                              |                                                                      |                                           |                                           |
| Universitas Islam Indonesia                                                                               |                                                                      |                                           | Ψ                                         |
| Jumlah pilihan program studi *                                                                            |                                                                      |                                           |                                           |
| Satu                                                                                                    |                                                                      |                                           |                                           |
| Pilihan program studi 1                                                                                   |                                                                      |                                           |                                           |
| Fakultas *                                                                                                |                                                                      | Program studi *                           |                                           |
| Fakultas Kedokteran                                                                                       | ~                                                                    | S1 Kedokteran                             | Ψ                                         |
|                                                                                                    |                                                                      |                                           |                                           |
|                                                                                                    | Batal                                                                | Beli Formulir                             |                                           |

 Jika sudah dipastikan data benar, klik tombol Beli formulir, maka akan muncul pop up konfirmasi pembelian formulir beserta informasi harga formulir sebagai berikut. Untuk pola CBT Kedokteran harga formulir sebesar Rp 400.000. (Harga formulir dapat berubah sewaktu-waktu, informasi terbaru mengikut website pmb: https://pmb.uii.ac.id/cbt/)

| na (D3)<br>na Tera<br>na (S1)<br>si<br>tu<br>r | ) jika pilihan semua prograr<br>pan (D4) jika pilihan semua<br>iika pilihan semua program | n studi P2<br>prr 04.<br>a st 2000 ampuran S1. D3 dan D4. |
|------------------------------------------------|-------------------------------------------------------------------------------------------|-----------------------------------------------------------|
|                                                | Harga                                                                                     | : Rp 400.000                                              |
|                                                | TA / Gelombang                                                                            | : 2023/2024 / 1                                           |
|                                                | Jenjang                                                                                   | : Sarjana (S1)                                            |
|                                                | Pola seleksi                                                                              | : CBT di Kampus UII Kedokteran                            |
| -                                              | Lokasi tes                                                                                | : Universitas Islam Indonesia                             |
|                                                | Jumlah pilihan program studi                                                              | :1                                                        |
| s                                              | Pilihan program studi 1                                                                   | : S1 Kedokteran                                           |
| lr<br>1 s                                      | Saya tidak dapat menguk<br>beli formulir.                                                 | oah pilihan program studi setelah melakukan               |
| di                                             | Bata                                                                                      | Beli formulir                                             |

4. Jika telah sesuai, centang pernyataan **"Saya tidak dapat mengubah pilihan program studi..."** untuk menyetujui, setelah itu klik **Beli formulir**, silakan tunggu tagihan tampil.

|                   | TAGIHAN Sukses Berhasil beli formulir                                                                                                    |
|-------------------|----------------------------------------------------------------------------------------------------|
| A Beranda         | 0                                                                                                    |
| 🔒 Pendaftaran     |                                                                                                    |
| C Registrasi      |                                                                                                    |
| × Undur diri      |                                                                                                    |
|                   |                                                                                                    |
|                   |                                                                                                    |
|                   |                                                                                                    |
|                   |                                                                                                    |
|                   |                                                                                                    |
|                   |                                                                                                    |
|                   | UNIVERSITAS ISLAM INDONESIA                                                                                                    |
| Bantuan informasi | Ji Kaliurang KM 14.4 Ngemplak Sleman Yogyakarta 55584 - Indonesia   Teip: +62 274 898444   Fax: 898459<br>Copyright: Badan Sistem Informasi Universitas Islam Indonesia |

5. Jika tampil tagihan sebagai berikut, maka formulir telah berhasil dibeli.

|                   |                                                                                                    |                                                                                                    | <b>0</b> - |
|-------------------|----------------------------------------------------------------------------------------------------|----------------------------------------------------------------------------------------------------|------------|
| A Beranda         | ♠ > Pendaftaran > CBT > T                                                                                                    | agihan                                                                                                    |            |
| 合 Pendaftaran     | TAGIHAN                                                                                                    |                                                                                                    |            |
| 😧 Registrasi      | NIU<br>Nama                                                                                                    | : 2211170003<br>: AKTOR 1 (3T)                                                                                                    |            |
| Undur diri        | Tahun akademik / Gelombang<br>Jenjang<br>Pola seleksi<br>Jumlah pilihan program studi<br>Pilihan program studi 1<br>Nama tagihan<br>No. tagihan<br>Total tagihan<br>Batas akhir pembayaran<br>Status<br>Tanggal bayar<br>Pembayaran melalui | 2 2023/2024 / 1<br>: Sarjana (S1)<br>: CBT di Kampus UII Kedokteran Mandiri<br>: 1<br>: S1 Kedokteran<br>: Pendaftaran CBT UIIFK Mandiri<br>: 0223000086<br>: Rp 400.000 (Empat Ratus Ribu Rupiah)<br>: 01 Februari 2023 23.59.59 WIB<br>: Belum bayar<br>: - |            |
| Bantuan informasi | <ul> <li>Tagihan dapat dibayar</li> <li>BANK MANDIRI</li> <li>BANK MUAMAL</li> <li>BPD DIY SYARIA</li> <li>BANK SYARIAH</li> <li>Informasi mekanisme</li> </ul>                                                                             | kan melalui<br>AT<br>H<br>INDONESIA<br>pembayaran masing-masing bank dapat diakses di laman <u>https://pmb.uii.ac.id/pembayaran-via-bank/</u>                                                                                                    |            |
|                   |                                                                                                    | Kembali                                                                                                    |            |
|                   |                                                                                                    | UNIVERSITAS ISLAM INDONESIA                                                                                                    |            |

- liurang KM 14,4 Ngemplak Sleman Yogyakarta 55584 Indonesia | Telp: +62 274 898444 | Fax: 898459 Copyright: Badan Sistem Informasi Universitas Islam Indonesia
- 6. Setelah ini, silakan lakukan pembayaran sesuai dengan nomor tagihan yang telah didapatkan saat pembelian formulir. Pembayaran dapat dilakukan melalui salah satu bank mitra UII yaitu Bank Bukopin, Bank Mandiri, Bank Muamalat, BPD

DIY Syariah dan Bank Syariah Indonesia. Informasi mekanisme pembayaran masing-masing bank dapat diakses di laman <a href="https://pmb.uii.ac.id/pembayaran/">https://pmb.uii.ac.id/pembayaran/</a>.

7. Setelah melunasi pembayaran, akan muncul data pada tabel tab pendaftaran dengan status **Persiapan ujian**, proses selanjutnya adalah melakukan **unggah form mandiri** agar dapat mencetak **kartu ujian** melalui tombol **Form mandiri**.

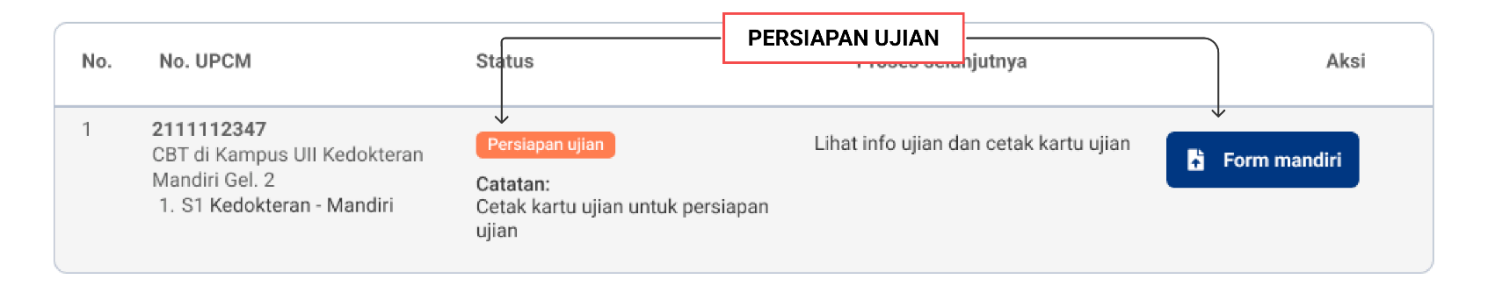

8. Setelah terunggah, maka pendaftar sudah dapat mencetak **Kartu ujian**, akan tampil dokumen bertipe pdf di tab baru yang bisa diunduh ataupun dicetak langsung, silakan datang ke lokasi ujian Universitas Islam Indonesia sesuai dengan jadwal telah ditentukan oleh tim PMB kemudian diserahkan kepada petugas dan mengikuti ujian CBT.

| No. | No. UPCM                                                                                          | Status                                                                        | PERSIAPAN UJIAN &<br>CETAK KARTU UJIAN <sup>Inya</sup> | Aksi         |
|-----|---------------------------------------------------------------------------------------------------|-------------------------------------------------------------------------------|--------------------------------------------------------|--------------|
| 1   | <b>2111112347</b><br>CBT di Kampus UII Kedokteran<br>Mandiri Gel. 2<br>1. S1 Kedokteran - Mandiri | ✓<br>Persiapan ujian<br>Catatan:<br>Cetak kartu ujian untuk persiap:<br>ujian | Cetak kartu ujian dan datang ke lokasi<br>ujian<br>an  | Form mandiri |

 Setelah mengikuti ujian CBT Kedokteran, maka pendaftar dapat secara langsung mengetahui hasil dari tes tersebut, jika dinyatakan diterima (Diterima tahap 1) maka pendaftar akan dijadwalkan mengikuti tes selanjutnya, untuk informasi selengkapnya dapat dilihat dengan klik tombol Info ujian tahap 2.

| No. | No. UPCM                                                     | Status                            | STATUS HASIL &<br>INFO UJIAN | lanjutnya | Aksi                      |
|-----|--------------------------------------------------------------|-----------------------------------|------------------------------|-----------|---------------------------|
| 1   | 2111112347<br>CBT di Kampus UII Kedokteran<br>Mandiri Gel. 2 | ↓<br>Diterima tahap 1<br>Catatan: | Persiapan ujia               | n tahap 2 | ¥<br>≝ Info ujian tahap 2 |
|     | 1. ST Kedokteran - Mandiri                                   | Unduh info ujian tahap 2          |                              |           | Surat hasil               |

10. Setelah mengikuti ujian tahap 2, selanjutnya pendaftar akan **menunggu hasil** dari tes yang telah dilakukan dan akan di processing oleh kaprodi Kedokteran.

| No. | No. UPCM                                                                                          | Status                          | Proses selanjutnya        | Aksi |
|-----|---------------------------------------------------------------------------------------------------|---------------------------------|---------------------------|------|
| 1   | <b>2111112347</b><br>CBT di Kampus UII Kedokteran<br>Mandiri Gel. 2<br>1. S1 Kedokteran - Mandiri | Menunggu hasil<br>Catatan:<br>- | Menunggu pengumuman hasil |      |

### 11. Kemudian pendaftar akan mendapatkan hasil ujian berupa status Diterima atau Tidak diterima beserta surat hasil.

| No. | No. UPCM                                                                                          | Status                                                     | Proses selanjutnya                                                                                           | Aksi          |
|-----|---------------------------------------------------------------------------------------------------|------------------------------------------------------------|----------------------------------------------------------------------------------------------------|---------------|
| 1   | <b>2111112347</b><br>CBT di Kampus UII Kedokteran<br>Mandiri Gel. 2<br>1. S1 Kedokteran - Mandiri | Diterima<br>Catatan:<br>Diterima di Program Studi          | Cetak surat hasil dan bayar tagihan<br>registrasi. Setelah melakukan<br>pembayaran, masuk ke menu Registrasi |               |
| No. | No. UPCM                                                                                          | Status                                                     | Proses selanjutnya                                                                                           | Aksi          |
| 1   | <b>2111112347</b><br>CBT di Kampus UII Kedokteran<br>Mandiri Gel. 2<br>1. S1 Kedokteran - Mandiri | Tidak diterima<br>Catatan:<br>Nilai tidak memenuhi passing | Selesai                                                                                                    | 🖺 Surat hasil |

Catatan: Nilai tidak memenuhi passing grade program studi pilihan

Demikian manual **UIIAdmisi - Pendaftar CBT**. Semoga dengan hadirnya sistem ini dapat memberikan kemudahan dan kelancaran dalam segala keperluan sehingga UII dapat menjadi lebih baik lagi.

Terima kasih atas waktu dan perhatiannya.

### Wassalamualaikum warahmatullahi wabarakatuh